## **Out of District Professional Growth Credit**

## **Electronic Copy of Documentation**

- 1. Make a copy of your name badge or certificate.
- 2. Have your supervisor sign and date the name badge or certificate.
- 3. Electronic Copy: You will need an electronic copy of the signed and dated document. You can use a scanner, a document camera, or take a picture of the document.

PROFILE HELP LOG OFF

## <u>Strive</u>

Login to Eduphoria and select Strive

eduphoria!

|     | <ul> <li>23 Aware - Monitor List to Approve</li> <li>2</li> <li>Workshop Course Pending Survey Required</li> </ul>                                                                                                    |  |
|-----|----------------------------------------------------------------------------------------------------|--|
|     | Aware<br>www.student.test.dita.and.perform<br>district tenchmarks<br>Formspace<br>Tomspace<br>Tomspace                                                                                                    |  |
| N.A | Consider and submit former former     Consider and a considered of the information     Considered of the information     Considered of the information     Considered of the information     Considered of the information     Considered of the information     Considered of the information     Considered of the information     Considered of the information     Considered of the information     Considered of the information     Considered of the information     Considered of the information     Considered     Considered     Consindered     Considered |  |
| (H) | Log Off My ProFile                                                                                                    |  |
|     |                                                                                                    |  |

Click "My Professional Learning" (top, left column)

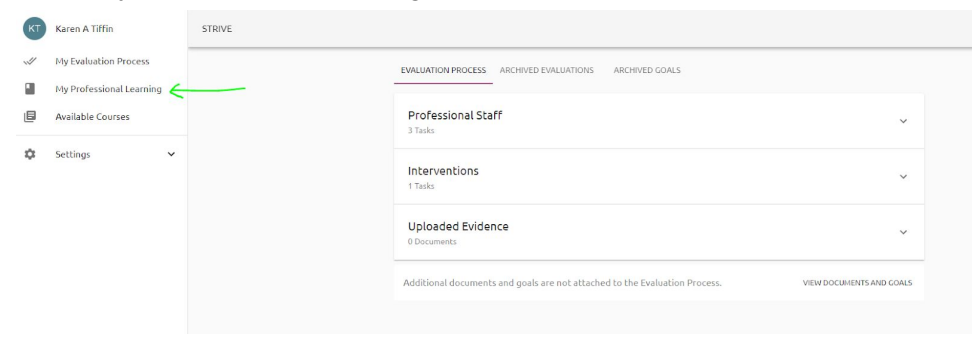

Click "Update Portfolio" (top, right side of screen)

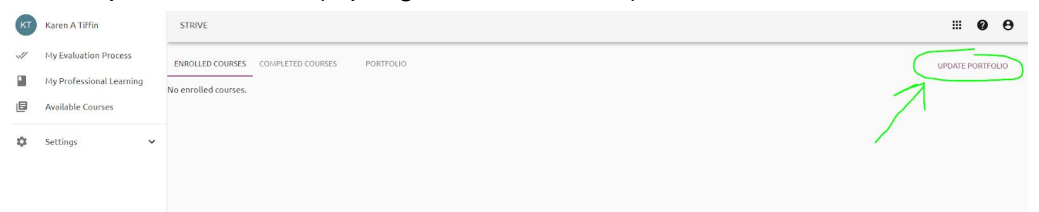

## Click "My Portfolio"

×

| ×                        |  |  |  |
|--------------------------|--|--|--|
| Strive                   |  |  |  |
| Registration & Portfolio |  |  |  |
|                          |  |  |  |
|                          |  |  |  |
|                          |  |  |  |
|                          |  |  |  |
|                          |  |  |  |
|                          |  |  |  |
|                          |  |  |  |

Select "Add New Portfolio Entry" (bottom, left of screen)

| Registration & Portfolio | Portfolio History             | 🖗 Print                                                                                                    |      |
|--------------------------|-------------------------------|----------------------------------------------------------------------------------------------------|------|
| 🧇 My Portfolio           | Portfolio Summary             | Portfolio for Karen Tiffin                                                                                                    |      |
| 💡 Submit Courses         | Certifications                | September, 1995 to February, 2020                                                                                                    |      |
|                          | July 2019 to June 2020 🔺      | Postfolio Summary for Karen & Tiffin                                                                                                    |      |
|                          | February 21, 2020             | Total credits carried to date:                                                                                                    | -    |
|                          | TIS Meeting / Training        | Character Contain 2016 Contained                                                                                                    | - 12 |
|                          | January 31, 2020              | Instatut (Ceur, 2003 Cleur, 5)                                                                                                    | - 12 |
|                          | Curriculum Chromebook         | Texas specify CPC, Series Ordenis)                                                                                                    | - 12 |
|                          | mom A)                        | Domain IV: Professional Practices and Responsibilities, I-5 Credity)                                                                                                    | - 12 |
|                          | January 10, 2020              | e course, to creatly                                                                                                    | - 12 |
|                          | DES "Happy New Year"          | Domain I: Manning, A.S. Creatigs)                                                                                                    | - 12 |
|                          | ** Meeting                    | P Domain II: Instruction, 3 (read(s)                                                                                                    | - 12 |
|                          | January 7, 2020               | a Administration protocertors, 2 creat(s)                                                                                                    | - 12 |
|                          | Meeting                       | s coupering of coupering of cou | - 12 |
|                          | December 19, 2019             | Reg GI: Creativity, 54 Creat(s)                                                                                                    | - 12 |
|                          | Technology / Security Meeting | Portfolio Entries from July 2019 to June 2020                                                                                                    | _    |
|                          | December 17, 2019             | Credit Items:                                                                                                    |      |
|                          | Fils recting / Training       | R GPISD Professional Growth Credit, 49.5 Credit(s)                                                                                                    |      |
|                          | - Technology Consulting -     | Instructor Credit, 27 Credit(s)                                                                                                    |      |
|                          | Meeting                       | Texas SBEC CPE, 26 Credit(s)                                                                                                    |      |
|                          | December 9, 2019              | Domain IV: Professional Practices and Responsibilities, 0.5 Credit(s)                                                                                                    |      |
|                          | TIS Meeting / Training        | () eCourse, 6.5 Credit(s)                                                                                                    |      |
|                          | November 21, 2019             |                                                                                                    |      |
|                          | TIS Meeting                   | Professional Development Events:                                                                                                    |      |
|                          | October 25, 2019              | TIS Meeting / Training, February 21, 2020                                                                                                    |      |
|                          | KG Standards Report Card      | T1S Meeting / Training, February 21, 2020                                                                                                    |      |
|                          | September 26, 2019            | TIS Meeting / Training, January 31, 2020                                                                                                    |      |
|                          | TIS Meeting                   | TIS Meeting / Training, January 31, 2020                                                                                                    |      |
|                          | Sentember 25, 2019            | Curriculum Chromebook Integration training (Zotz SD room A), January 10, 2020                                                                                                    |      |
|                          | Administration "Stop the      | Curriculum Chromebook Integration training (Zotz SD room A), January 10, 2020                                                                                                    |      |
|                          | " Bleed" 2:45 p.m.            | Technology Overview training for Chromebooks, January 7, 2020                                                                                                    |      |
|                          | August 30, 2019               | DES "Happy New Year" Meeting, January 7, 2020                                                                                                    |      |
|                          | C & I Leadership Team         | C & I Leadership Team Meeting, December 19, 2019                                                                                                    |      |
|                          | August 23, 2019               | Technology Overview training for Chromebooks, December 18, 2019                                                                                                    |      |
| Portfolio Options        | Kanan For Administrators      | Technology / Security Meeting, December 17, 2019                                                                                                    |      |
| Add New Partfake Entry   | August 8, 2019                | TIS Meeting / Training, December 17, 2019                                                                                                    |      |
| Huu new Portiolo Entry   | SESSION 1: Social Emotional   | TIS Meeting / Training, December 17, 2019                                                                                                    | -    |

Dismiss

Dismiss

| pistration & Portfolio   | Portfolio History             | New Portfolio Entry Wizard                                   |
|--------------------------|-------------------------------|--------------------------------------------------------------|
| My Portfolio             | Portfolio Summary             |                                                              |
|                          |                               | What type of entry do you want to include in your portfolio? |
| Submit Courses           | Certifications                |                                                              |
|                          | July 2019 to June 2020 🔺      | Outside workshop or conference                               |
|                          | TIS Meeting / Training        | Request for district professional development level          |
|                          | February 21, 2020             | ○ College course                                             |
|                          | TIS Meeting / Training        | Ceber                                                        |
|                          | January 31, 2020              | - Curier                                                     |
|                          | Curriculum Chromebook         |                                                              |
|                          | Integration training (Zotz SD |                                                              |
|                          | room A)                       |                                                              |
|                          | January 10, 2020              |                                                              |
|                          | Masting                       |                                                              |
|                          | January 7, 2020               |                                                              |
|                          | -C & Lleadershin Team         |                                                              |
|                          | Meeting                       |                                                              |
|                          | December 19, 2019             |                                                              |
|                          | Technology / Security Meeting |                                                              |
|                          | December 17, 2019             |                                                              |
|                          | TIS Meeting / Training        |                                                              |
|                          | December 17, 2019             |                                                              |
|                          | - Technology Consulting -     |                                                              |
|                          | * Meeting                     | N N N N N N N N N N N N N N N N N N N                        |
|                          | December 9, 2019              |                                                              |
|                          | TIS Meeting / Training        |                                                              |
|                          | November 21, 2019             |                                                              |
|                          | TIS Meeting                   |                                                              |
|                          | October 25, 2019              |                                                              |
|                          | KG Standards Report Card      |                                                              |
|                          | Review                        |                                                              |
|                          | September 26, 2019            |                                                              |
|                          | TIS Meeting                   |                                                              |
|                          | September 25, 2019            |                                                              |
|                          | Administration "Stop the      |                                                              |
|                          | " Bleed" 2:45 p.m.            |                                                              |
|                          | August 30, 2019               |                                                              |
|                          | Masting                       |                                                              |
|                          | August 23, 2019               |                                                              |
| lio Options              | Kagan For Administrators      |                                                              |
| dd New Destfalie Enter   | August 8, 2019                | Click Next > to continue.                                    |
| ou reew Porciolito Entry | SESSION 1: Social Emotional   |                                                              |
| dd New Certification     | Learning Launch - Speaker: R  | Cancel < Back                                                |

Select "Outside workshop or conference" then click Next

Fill in the information for the Title of the workshop/conference, Description, and the start and end dates and times, then click Next

Dismiss

| Strive                   |                                 |                                                                                                    |                      |
|--------------------------|---------------------------------|----------------------------------------------------------------------------------------------------|----------------------|
| Registration & Portfolio | Portfolio History               | New Portfolio Entry Wissed                                                                               |                      |
| 🧇 My Portfolio           | Portfolio Summary               | Paris Fortra Information                                                                                 |                      |
| Submit Courses           | Certifications                  |                                                                                                    |                      |
|                          | July 2019 to June 2020          | Title:                                                                                                   |                      |
|                          | TIS Meeting / Training          | TCEA Conference                                                                                          |                      |
|                          | February 21, 2020               | Description                                                                                              |                      |
|                          | TIS Meeting / Training          | Description:                                                                                             |                      |
|                          | January 31, 2020                | A convention for educators to gain fresh ideas and discover information for success in engaging learners |                      |
|                          | Thtegration training (Zotz SD   | and improving instruction using the tatest technology and ideas.]                                        |                      |
|                          | room A)<br>January 10, 2020     |                                                                                                    |                      |
|                          | DES "Happy New Year"            | 2                                                                                                    |                      |
|                          | Meeting                         |                                                                                                    |                      |
|                          | C & I Leadership Team           | Start Date: End Date:                                                                                    |                      |
|                          | ** Meeting                      | 44 4 February 2020 b bb 44 4 February 2020 b bb                                                          |                      |
|                          | Technology / Security Meeting   | Sun Mon Tue Wed Thu Fri Sat Sun Mon Tue Wed Thu Fri Sat                                                  |                      |
|                          | December 17, 2019               | <u>26 27 28 29 30 31 1</u> <u>26 27 28 29 30 31 1</u>                                                    |                      |
|                          | TIS Meeting / Training          | 2 3 4 5 6 7 8 2 3 4 5 6 7 8 🖌                                                                            |                      |
|                          | December 17, 2019               | 2 10 11 12 13 14 15 2 10 11 12 13 14 15                                                                  |                      |
|                          | Meeting                         | 16 17 18 19 20 21 22 16 17 18 19 20 21 22                                                                |                      |
|                          | December 9, 2019                | 23 24 25 26 27 28 29 23 24 25 26 27 28 29                                                                |                      |
|                          | November 21, 2019               |                                                                                                    |                      |
|                          | TIS Meeting                     |                                                                                                    |                      |
|                          | October 25, 2019                | Start Time: End Time:                                                                                    |                      |
|                          | Review                          |                                                                                                    |                      |
|                          | September 26, 2019              |                                                                                                    |                      |
|                          | TIS Meeting                     |                                                                                                    |                      |
|                          | Administration "Stop the        |                                                                                                    |                      |
|                          | " Bleed" 2:45 p.m.              |                                                                                                    |                      |
|                          | August 30, 2019                 |                                                                                                    | 1                    |
|                          | Meeting                         |                                                                                                    | 1                    |
| Portfolio Options        | August 23, 2019                 |                                                                                                    |                      |
| Add New Portfolio Fetry  | August 8, 2019                  | Click Next > to continue.                                                                                | $\mathbf{\nabla}$    |
| - Add new Yordono Endy   | SESSION 1: Social Emotional     |                                                                                                    | Cancel - Rack Nexts  |
| Add New Certification    | Learning Launch - Speaker: R. 👻 |                                                                                                    | Cancel < Dack Next 3 |

Dismiss

Enter the amount of Credit you are requesting then click Next \*\*Note: Maximum of 6 hours per day.

| a build                 |                                              |                                                                       |               |
|-------------------------|----------------------------------------------|-----------------------------------------------------------------------|---------------|
| gistration & Portfolio  | Portfolio History                            | New Portfolio Entry Wizard                                            |               |
| My Portfolio            | Portfolio Summary                            |                                                                       |               |
| Submit Courses          | Certifications                               | Crear types                                                           |               |
|                         | July 2019 to June 2020                       | Value of district credit requested:                                   |               |
|                         | TIS Meeting / Training                       | Administrator proficiencies 0 Domain I: Planning 0                    |               |
|                         | TIS Meeting / Training                       | Domain II: Instruction 0                                              |               |
|                         | January 31, 2020                             | Domain III: Learning Environment 0                                    |               |
|                         | Curriculum Chromebook                        | Domain IV: Professional Practices and Responsibilities 0<br>eCourse 0 |               |
|                         | January 10, 2020                             | FSI /Blingual                                                         |               |
|                         | DES "Happy New Year"<br>Meeting              | GPISD Professional Growth Credit 20                                   |               |
|                         | January 7, 2020                              | GT: Creativity 0                                                      |               |
|                         | C & I Leadership Team                        | GT: Differentiation /Content 0                                        |               |
|                         | December 19, 2019                            | GT: Identification and Assessment 0                                   |               |
|                         | Technology / Security Meeting                | GT: Nature, Needs and Social Emotional Development 0                  |               |
|                         | December 17, 2019                            | Texas SBEC CPE 20                                                     |               |
|                         | Cecember 17, 2019                            | Comments about the credit request:                                    |               |
|                         | Technology Consulting -<br>Meeting           | 4 hours Monday                                                        |               |
|                         | December 9, 2019                             | 6 hours luesody                                                       |               |
|                         | November 21, 2019                            | 4 hours Thursday                                                      |               |
|                         | TIS Meeting                                  | <i>•</i>                                                              |               |
|                         | October 25, 2019                             |                                                                       |               |
|                         | Review                                       |                                                                       |               |
|                         | TIS Meeting                                  |                                                                       |               |
|                         | September 25, 2019                           |                                                                       |               |
|                         | Administration "Stop the<br>Bleed" 2:45 p.m. |                                                                       |               |
|                         | August 30, 2019                              |                                                                       |               |
|                         | C & I Leadership Team<br>Meeting             |                                                                       | $\sim$        |
| olio Options            | Kagan For Administrators                     |                                                                       |               |
| Add New Portfolio Entry | August 8, 2019                               | Click Next > to continue.                                             | -             |
| Add New Certification   | SESSION 1: Social Emotional                  |                                                                       | Cancel < Back |

Dismiss

Click the + next to the areas your professional development covered and check the appropriate boxes for credit request then click Next.

| Strive                          |                                                                   |                                                      |
|---------------------------------|-------------------------------------------------------------------|------------------------------------------------------|
| Registration & Portiono         | Portfolio History                                                 | New Portfolio Entry Wizard                           |
| My Portfolio                    | - Portiolio Summary                                               | Frameworks and Dimensions                            |
| Submit Courses                  | Certifications                                                    | Please select the dimensions for this credit request |
|                                 | July 2019 to June 2020 🔺                                          |                                                      |
|                                 | February 21, 2020                                                 | ⊕ T-TESS                                             |
|                                 | TIS Meeting / Training<br>January 31, 2020                        | ⊕ T-PESS                                             |
|                                 | Curriculum Chromebook<br>Integration training (Zotz SD<br>room A) | © Clerical and Technical Staff                       |
|                                 | DES "Happy New Year"<br>Meeting                                   | Professional Staff                                   |
|                                 | C & I Leadership Team<br>Meeting<br>December 19, 2019             |                                                      |
|                                 | Technology / Security Meeting<br>December 17, 2019                |                                                      |
|                                 | TIS Meeting / Training<br>December 17, 2019                       | X                                                    |
|                                 | Technology Consulting -<br>Meeting<br>December 9, 2019            |                                                      |
|                                 | TIS Meeting / Training                                            |                                                      |
|                                 | November 21, 2019                                                 |                                                      |
|                                 | TIS Meeting                                                       |                                                      |
|                                 | October 25, 2019                                                  |                                                      |
|                                 | Review<br>Sentember 26, 2019                                      |                                                      |
|                                 | TIS Meeting                                                       |                                                      |
|                                 | September 25, 2019                                                |                                                      |
|                                 | Administration "Stop the<br>Bleed" 2:45 p.m.                      |                                                      |
|                                 | August 30, 2019                                                   |                                                      |
|                                 | C & I Leadership Team<br>Meeting                                  |                                                      |
| Portfolio Options               | Kagan For Administrators                                          |                                                      |
| Add New Portfolio Entry         | August 8, 2019<br>SESSION 1: Social Emotional                     | Click Next > to continue.                            |
| Minimized Add New Certification | Learning Launch - Speaker: R. 👻                                   | Cancel estat. Nex                                    |

Dismiss

Click Next

×

|                       | Portfolio History                                                                            | New Portfolio Entry Wizard                                                                                                    |
|-----------------------|----------------------------------------------------------------------------------------------|----------------------------------------------------------------------------------------------------|
| My Portfolio          | Portfolio Summary                                                                            | A second second s |
| 6. A                  | Castifications                                                                               | Associate Goas                                                                                                    |
| Submit Courses        | Ceruncations                                                                                 |                                                                                                    |
|                       | July 2019 to June 2020 🔺                                                                     |                                                                                                    |
|                       | TIS Meeting / Training                                                                       |                                                                                                    |
|                       | February 21, 2020                                                                            |                                                                                                    |
|                       | TIS Meeting / Training                                                                       |                                                                                                    |
|                       | January 31, 2020                                                                             |                                                                                                    |
|                       | Curriculum Chromebook     Integration training (Zotz SD     room A)     Integration 10, 2020 |                                                                                                    |
|                       | DES "Happy New Year"                                                                         |                                                                                                    |
|                       | January 7, 2020                                                                              |                                                                                                    |
|                       | -C & I Leadership Team                                                                       |                                                                                                    |
|                       | Heeting<br>December 19, 2019                                                                 |                                                                                                    |
|                       | Technology / Security Meeting                                                                |                                                                                                    |
|                       | TTC Machine ( Training                                                                       |                                                                                                    |
|                       | December 17, 2019                                                                            |                                                                                                    |
|                       | - Technology Consulting -                                                                    |                                                                                                    |
|                       | * Heeting<br>December 9, 2019                                                                |                                                                                                    |
|                       | TIS Meeting / Training                                                                       |                                                                                                    |
|                       | November 21, 2019                                                                            |                                                                                                    |
|                       | TIS Meeting                                                                                  |                                                                                                    |
|                       | October 25, 2019                                                                             |                                                                                                    |
|                       | KG Standards Report Card                                                                     |                                                                                                    |
|                       | September 26, 2019                                                                           |                                                                                                    |
|                       | TIS Meeting                                                                                  |                                                                                                    |
|                       | September 25, 2019                                                                           |                                                                                                    |
|                       | Administration "Stop the                                                                     |                                                                                                    |
|                       | Bleed 2:45 p.m.<br>August 30, 2019                                                           |                                                                                                    |
|                       | C & I Leadership Team                                                                        |                                                                                                    |
|                       | Fleebing                                                                                     |                                                                                                    |
| tfolio Options        | Konne For Administratory                                                                     |                                                                                                    |
| Add the Deadate Cate  | August 8, 2019                                                                               | Click Next > to continue.                                                                                                    |
| Had New Portfold Elby | SESSION 1: Social Emotional                                                                  |                                                                                                    |
|                       | Learning Launch - Speaker P                                                                  | , Cancel < Back                                                                                                    |

On this screen, you will need to upload the electronic copy of your badge or certificate with your administrator's signature. Click Finish.

| Sammary a<br>18                                                                                                    | Upload Attachments Choose File   India diseas Description: Choose File   No file chosen Description: | _                                                                                                    |                                                                                                    |                                                                                                    |                                                                                                    |                                                                                                    | Հ—                                                                                                    |                                                                                                    |
|----------------------------------------------------------------------------------------------------|----------------------------------------------------------------------------------------------------|----------------------------------------------------------------------------------------------------|----------------------------------------------------------------------------------------------------|----------------------------------------------------------------------------------------------------|----------------------------------------------------------------------------------------------------|----------------------------------------------------------------------------------------------------|----------------------------------------------------------------------------------------------------|----------------------------------------------------------------------------------------------------|
| 15         *           0-June 2020         *           0-June 2017         *           020         reg / Training           020         reformebook           no training (2012 SD)         2039           2039         y Security Heeting           2039         10           2039         10           2039         10           2039         10           2039         10           2039         10           2039         10           2039         10                                                                                                    | Choose File No file chosen Choose File No file chosen Description:                                   | -                                                                                                    |                                                                                                    |                                                                                                    |                                                                                                    |                                                                                                    | ∠                                                                                                    |                                                                                                    |
| o June 2020 ▲<br>mg / Training<br>000<br>000 mg / Training<br>000 mg / Training<br>000 mg / Training<br>000 mg / Training<br>000 mg / mg / mg / mg / mg / mg / mg<br>/ scarty Reeting<br>001 mg / mg / mg / mg / mg / mg / mg / mg                                                                                                    | Choose File No file chosen Description: Choose File No file chosen Description:                      | -                                                                                                    |                                                                                                    |                                                                                                    |                                                                                                    |                                                                                                    | <i>ج</i>                                                                                                    |                                                                                                    |
| ng / Training<br>1000<br>ng / Training<br>200<br>m Chromebook<br>nn training (201, SD<br>200<br>py New Year"<br>dership Team<br>2019<br>yy / Security Heeting<br>2019<br>2019<br>yy Cossulting -                                                                                                    | Description:                                                                                         |                                                                                                    |                                                                                                    |                                                                                                    |                                                                                                    |                                                                                                    | <i>ج</i>                                                                                                    |                                                                                                    |
| ng / Training<br>200<br>m Chromokbook<br>on training (Zotz SD<br>200<br>py New Year"<br>00<br>deschsip Team<br>2019<br>yy / Security Heeting<br>2019<br>guly<br>2019<br>yy Consulting -                                                                                                    | Choose File No file chosen Description:                                                              |                                                                                                    |                                                                                                    |                                                                                                    |                                                                                                    |                                                                                                    | <i>ج</i>                                                                                                    | -                                                                                                    |
| 2020<br>Chevenbook<br>In training (Zotz SD<br>200<br>py Hew Year <sup>2</sup><br>201<br>gy / Security Heeting<br>2019<br>gy / Security Heeting<br>2019<br>gy Joseph Joseph J                                                                                                    | Choose File No file chosen<br>Description:                                                           |                                                                                                    |                                                                                                    |                                                                                                    |                                                                                                    |                                                                                                    | <i>ج</i>                                                                                                    | _                                                                                                    |
| In Training (2022 SD<br>200<br>py New Year"<br>30<br>30<br>dership Team<br>2019<br>py / Security Heeting<br>2019<br>ang / Training<br>2019<br>py Consulting -                                                                                                    | Choose File No file chosen Description:                                                              |                                                                                                    |                                                                                                    |                                                                                                    |                                                                                                    |                                                                                                    | <i></i>                                                                                                    | _                                                                                                    |
| 200<br>py New Year"<br>80<br>dership Team<br>2019<br>yr / Security Meeting<br>2019<br>raj / Training<br>2019<br>yr Consulting -                                                                                                    | Choose File No file chosen Description:                                                              |                                                                                                    |                                                                                                    |                                                                                                    |                                                                                                    |                                                                                                    |                                                                                                    |                                                                                                    |
| 2019<br>gy / Security Meeting<br>2019<br>gy / Security Meeting<br>2019<br>go / Training<br>2019<br>gy Consulting -                                                                                                    | Choose File No file chosen<br>Description:                                                           |                                                                                                    |                                                                                                    |                                                                                                    |                                                                                                    |                                                                                                    |                                                                                                    |                                                                                                    |
| dership Team<br>2019<br>zy / Security Meeting<br>2019<br>ng / Training<br>2019<br>zo19<br>zo | Choose File No file chosen Description:                                                              |                                                                                                    |                                                                                                    |                                                                                                    |                                                                                                    |                                                                                                    |                                                                                                    |                                                                                                    |
| 2019<br><b>3y / Security Heeting</b><br>2019<br><b>ng / Training</b><br>2019<br><b>sy Consulting -</b>                                                                                                    | Description:                                                                                         |                                                                                                    |                                                                                                    |                                                                                                    |                                                                                                    |                                                                                                    |                                                                                                    |                                                                                                    |
| yy / Security Meeting<br>2019<br>ng / Training<br>2019<br>ay Consulting -                                                                                                    | Description:                                                                                         |                                                                                                    |                                                                                                    |                                                                                                    |                                                                                                    |                                                                                                    |                                                                                                    |                                                                                                    |
| ng / Training<br>2019<br>ay Consulting -                                                                                                    |                                                                                                    |                                                                                                    |                                                                                                    |                                                                                                    |                                                                                                    |                                                                                                    |                                                                                                    |                                                                                                    |
| 2019<br>gy Consulting -                                                                                                    |                                                                                                    |                                                                                                    |                                                                                                    |                                                                                                    |                                                                                                    |                                                                                                    |                                                                                                    |                                                                                                    |
| y consulting -                                                                                                    |                                                                                                    |                                                                                                    |                                                                                                    |                                                                                                    |                                                                                                    |                                                                                                    |                                                                                                    |                                                                                                    |
| 2019                                                                                                    |                                                                                                    |                                                                                                    |                                                                                                    |                                                                                                    |                                                                                                    |                                                                                                    |                                                                                                    |                                                                                                    |
| ng / Training                                                                                                    |                                                                                                    |                                                                                                    |                                                                                                    |                                                                                                    |                                                                                                    |                                                                                                    |                                                                                                    |                                                                                                    |
| 2019                                                                                                    |                                                                                                    |                                                                                                    |                                                                                                    |                                                                                                    |                                                                                                    |                                                                                                    |                                                                                                    |                                                                                                    |
| ng                                                                                                    | Characteria Martin shares                                                                            |                                                                                                    |                                                                                                    |                                                                                                    |                                                                                                    |                                                                                                    |                                                                                                    |                                                                                                    |
| ards Report Card                                                                                                    | Choose File No lile chosen                                                                           |                                                                                                    |                                                                                                    |                                                                                                    |                                                                                                    |                                                                                                    |                                                                                                    |                                                                                                    |
| , 2019                                                                                                    | Description:                                                                                         |                                                                                                    |                                                                                                    |                                                                                                    |                                                                                                    |                                                                                                    |                                                                                                    |                                                                                                    |
| ng                                                                                                    |                                                                                                    |                                                                                                    |                                                                                                    |                                                                                                    |                                                                                                    |                                                                                                    |                                                                                                    |                                                                                                    |
| ation "Stop the                                                                                                    |                                                                                                    |                                                                                                    |                                                                                                    |                                                                                                    |                                                                                                    |                                                                                                    |                                                                                                    |                                                                                                    |
| 45 p.m.                                                                                                    |                                                                                                    |                                                                                                    |                                                                                                    |                                                                                                    |                                                                                                    |                                                                                                    |                                                                                                    |                                                                                                    |
| 19<br>Iershin Team                                                                                                    |                                                                                                    |                                                                                                    |                                                                                                    |                                                                                                    |                                                                                                    |                                                                                                    |                                                                                                    |                                                                                                    |
| Jership ream                                                                                                    |                                                                                                    |                                                                                                    |                                                                                                    |                                                                                                    |                                                                                                    |                                                                                                    |                                                                                                    |                                                                                                    |
| 19                                                                                                    |                                                                                                    |                                                                                                    |                                                                                                    |                                                                                                    |                                                                                                    |                                                                                                    |                                                                                                    | 1.4                                                                                                    |
| r Administrators                                                                                                    | Click Finish to close this wizard.                                                                   |                                                                                                    |                                                                                                    |                                                                                                    |                                                                                                    |                                                                                                    |                                                                                                    |                                                                                                    |
| 1: Social Emotional                                                                                                    |                                                                                                    |                                                                                                    |                                                                                                    |                                                                                                    |                                                                                                    |                                                                                                    |                                                                                                    | •                                                                                                    |
| Launch - Speaker: R. v                                                                                                    |                                                                                                    |                                                                                                    |                                                                                                    |                                                                                                    |                                                                                                    |                                                                                                    |                                                                                                    | Cancel Fini                                                                                                    |
|                                                                                                    | 19 / relating<br>2019<br>19<br>19<br>19<br>19<br>19<br>2019<br>2019<br>2019<br>2019                  | Wing         Close File         Note File           Vie         Close File         Note File           Vie         Close File         Note File           Vie         Sign         Description:           Vie         Sign         Close File           Vie         Sign         Close File           Vie         Sign         Close File           Vie         Sign         Close File           Vie         Close File         Vie           Vie         Close File         Vie | Main Market     Choose File       Main     Choose File       Main     Choose File       Main     Description:         Colore     Choose File       Main     Choose File       Administrations     Colore       auch     Speak to done the worked. | With State State St | Main Market     Choose File     No the design of card       Main Mark     Choose File     No the design of card       Main Mark     Description:       Main Mark     Colore file       Main Mark     Colore file       Main Mark     Colore file       Main Mark     Colore file       Main Mark     Colore file | Winterson     Concer File     Ito file classen       View     Concer File     Ito file classen       View     Description:       View     Concer File       View     Concer File       View     Concer File       View     Concer File       View     Concer File       View     Concer File       View     Concer File       View     Concer File       View     Concer File       View     Concer File | Wing     Coccer Fin     Ic Socier Fin     Ic Socier Fin       Vin Wing     Coccer Fin     Ic Socier Fin     Ic Socier Fin       Vin Wing     Coccer Fin     Ic Socier Fin     Ic Socier Fin       Vin Wing     Coccer Fin     Ic Socier Fin     Ic Socier Fin       Vin Wing     Coccer Fin     Ic Socier Fin     Ic Socier Fin       Vin Wing     Coccer Fin     Ic Socier Fin     Ic Socier Fin       Vin Wing     Coccer Fin     Ic Socier Fin     Ic Socier Fin       Vin Wing     Coccer Fin     Ic Socier Fin     Ic Socier Fin | Main and Main and Main |

That is the final step. The request will be submitted for approval.